#### Sage 50

# Kostensellenrechnung einrichten

Diese Anleitung erläutert die Einrichtung der Kostenstellenrechnung in Sage 50. Bei dem hier beschriebenen Vorgehen wird davon ausgegangen, dass die Kostenstellenrechnung bei der Anlage des Mandanten nicht aktiviert wurde.

**Hinweis**: Kostenstellen und Kostenträger können nur bei Buchungen hinterlegt werden, in denen Kosten- und Erlöskonten angesprochen werden. In Buchungen, bei denen Aktiv- oder Passivkonten gegeneinander gebucht werden, können keine Kostenstelle und kein Kostenträger hinterlegt werden.

Dieses Dokument ist gültig für folgende Programme:

Sage 50 Sage 50 Buchhaltung (Standard, Comfort, Professional und Quantum) (Standard und Comfort)

Stand: 02.2023

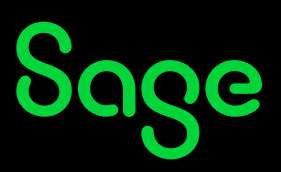

## Inhaltsverzeichnis

| 1 | Kostenstellenrechnung aktivieren3                 |
|---|---------------------------------------------------|
| 2 | Sammelkostenstelle und Sammelkostenträger anlegen |
| 3 | Fertig!11                                         |

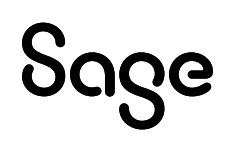

### 1 Kostenstellenrechnung aktivieren

• Klicken Sie auf BUCHHALTUNG > "Wirtschaftsjahre".

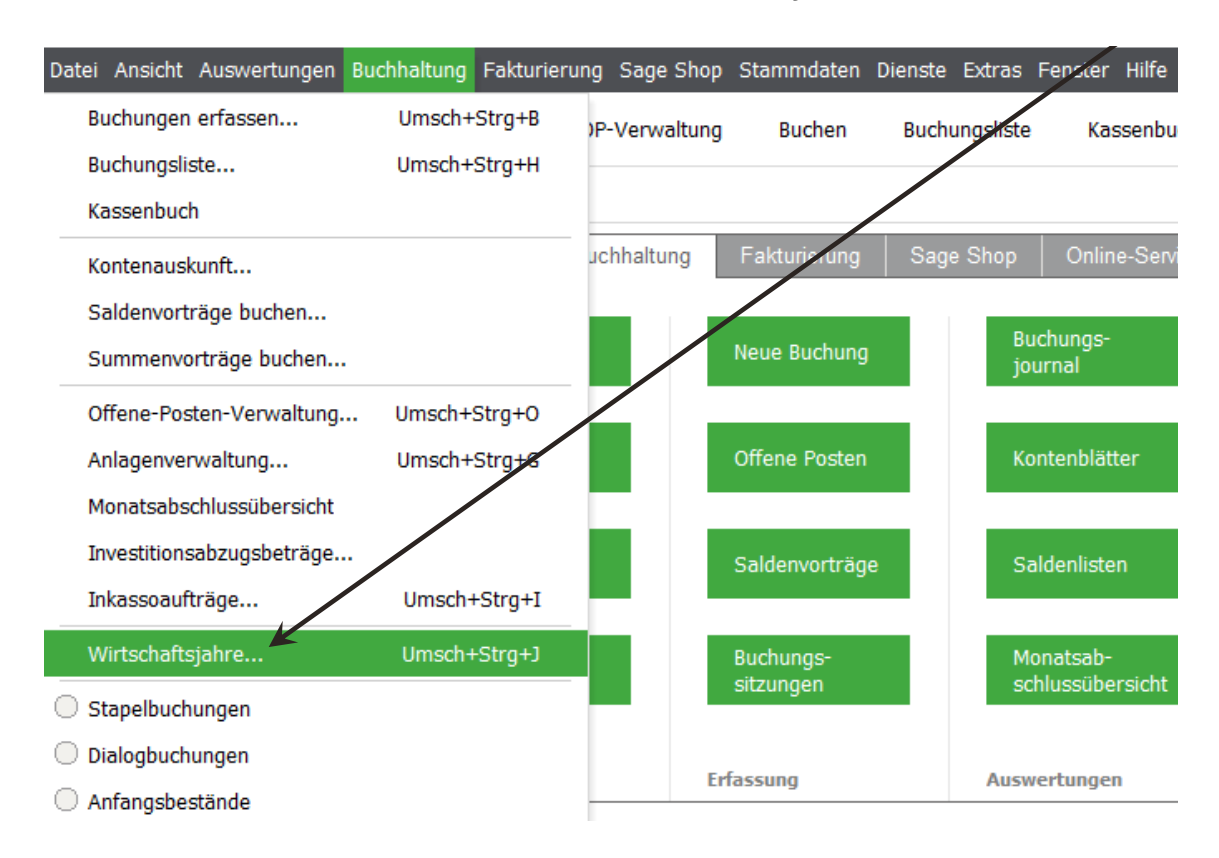

#### • Klicken Sie auf die Schaltfläche < Bearbeiten

|          | >.                            |                     |                       |                         |                      |                       |  |  |
|----------|-------------------------------|---------------------|-----------------------|-------------------------|----------------------|-----------------------|--|--|
| Wi       | Wirtschaftsjahrverwaltung 🛛 🗙 |                     |                       |                         |                      |                       |  |  |
| Date     | i Bearbeiten Ans              | sicht               |                       |                         |                      |                       |  |  |
| Ab       | schlussassistent              | + Bearbeiten        | Löschen <u>A</u> ktua | G<br>lisieren Auswählen | X<br>Schließen       |                       |  |  |
|          | Bezeichnung                   | Von Datum           | Bis Datum             | Abgeschlossen           | Saldenaktualisierung | Kostenstellenrechnung |  |  |
|          | 2014                          | 01.01.2014          | 31.12.2014            | Nein                    | Manuell              | Nein                  |  |  |
| <b>~</b> | 2015                          | 01.01.2015          | 31.12.2015            | Nein                    | Automatisch          | Nein                  |  |  |
|          |                               |                     |                       |                         |                      |                       |  |  |
|          |                               |                     |                       |                         |                      |                       |  |  |
|          |                               |                     |                       |                         |                      |                       |  |  |
| Anz      | ahl vorhandener W             | /irtschaftsiahre: 2 |                       |                         |                      | >                     |  |  |
| 7502     | ani vomandener vi             | Antochanojanile. 2  |                       |                         |                      |                       |  |  |

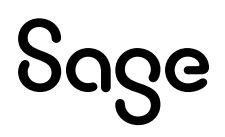

• Aktivieren Sie nun im folgenden Fenster die Option bei "Kostenstellenrechnung aktivieren".

| Bearbeitung des Wirtschaftsjahres 2015 ×                                                          |                                                                                                    |  |  |  |  |  |  |
|---------------------------------------------------------------------------------------------------|----------------------------------------------------------------------------------------------------|--|--|--|--|--|--|
| Jahresabschluss rückgängig mac                                                                    | Jahresabschluss rückgängig machen                                                                                                    |  |  |  |  |  |  |
| Diese Option ist nur verfügber<br>bezieht sich i <u>mmer nu</u> r auf den                         | Diese Option ist nur verfrig <del>ber,</del> wenn ein abgeschlossenes Wirtschaftsjahr vorhanden ist und<br>bezieht sich immer nur auf den jeweils letzten abgeschlossenen Jahrgang.                                            |  |  |  |  |  |  |
| ✓ Kostenstellenrechnung aktivieren                                                                | n                                                                                                    |  |  |  |  |  |  |
| Klicken Sie hier, wenn Sie die Ko<br>wollen.                                                      | stenstellenrechnung im aktuellen Wirtschaftsjahr verwenden                                                                                                    |  |  |  |  |  |  |
| Über die Auswahlschalt<br>bzw. ein Kostenträger a<br>Sammelkostenstelle bzv                       | fläche gelangen Sie in die jeweiligen Vorgaben, aus denen eine Kostenstelle<br>ausgewählt werden kann, der zukünftig bei Buchungen als<br>v. Sammelkostenträger verwendet wird.                                                |  |  |  |  |  |  |
| Die ausgewählte Samm<br>verwendet, für die durc<br>Kostenträger verwende<br>Buchungserfassung erf | elkostenstelle und der ausgewählte Sammelkostenträger werden bei Buchungen<br>ch die Vorgaben des Kontos keine andere Kostenstelle bzw. kein anderer<br>et wird und bei denen auch keine manuelle Auswahl während der<br>olgt. |  |  |  |  |  |  |
| Sammelkostenstelle                                                                                |                                                                                                    |  |  |  |  |  |  |
| Sammelkostenträger                                                                                |                                                                                                    |  |  |  |  |  |  |
| Buchung der Skontobet                                                                             | träge bei Zahlungen auf:                                                                                                    |  |  |  |  |  |  |
| 🔿 ursprüngliche Ko                                                                                | ostenstelle/ursprünglichen Kostenträger                                                                                                    |  |  |  |  |  |  |
| 🔾 Sammelkostenst                                                                                  | telle/-träger                                                                                                    |  |  |  |  |  |  |
| ☑ Bei jedem Öffnen dieses Jahrganges automatische Saldenaktualisierung durchführen                |                                                                                                    |  |  |  |  |  |  |
|                                                                                                   | OK Abbrechen                                                                                                    |  |  |  |  |  |  |

• Klicken Sie auf die Schaltfläche < **OK** >.

**Wichtig**: Hier können Sie Einstellungen für abweichende Sammelkostenstellen definieren (falls diese nicht per Default eingetragen sind, wird im weiteren Verlauf die Einrichtung erklärt). Sie können außerdem festlegen, ob bei Skontobuchungen die Sammelkostenstelle und der Sammelkostenträger oder die Kostenstelle und der Kostenträger der ursprünglichen OP Buchung verwendet werden soll.

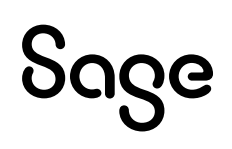

• Wenn zu diesem Zeitpunkt noch keine Sammelkostenstelle/ Sammelkostenträger definiert bzw. angelegt sind erhalten Sie folgende Meldung:

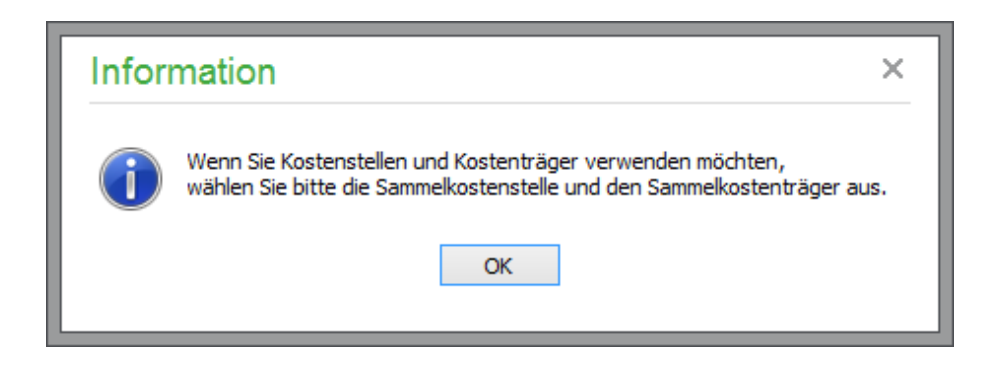

• Lesen Sie die Information und bestätigen Sie die Schaltfläche < **OK** >.

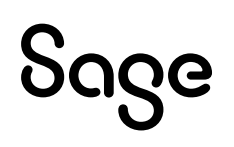

## 2 Sammelkostenstelle und Sammelkostenträger anlegen

• Klicken Sie auf das Feld mit den 3 Punkten neben dem leeren Feld "Sammelkostenstelle".

| Bearbeitung des Wirtschaftsjahres 2015 ×                                                                                                    |  |  |  |  |  |
|----------------------------------------------------------------------------------------------------|--|--|--|--|--|
| Jahresabschluss rückgängig machen                                                                                                    |  |  |  |  |  |
| Diese Option ist nur verfügbar, wenn ein abgeschlossenes Wirtschaftsjahr vorhanden ist und bezieht sich immer nur auf den jeweils letzten abgeschlossenen Jahrgang.                                                                                                    |  |  |  |  |  |
| ✓ Kostenstellenrechnung aktivieren                                                                                                    |  |  |  |  |  |
| Klicken Sie hier, wenn Sie die Kostenstellenrechnung im aktuellen Wirtschaftsjahr verwenden wollen.                                                                                                    |  |  |  |  |  |
| Über die Auswahlschaltfläche gelangen Sie in die jeweiligen Vorgaben, aus denen one Kostenstelle<br>bzw. ein Kostenträger ausgewählt werden kann, der zukünftig bei Buchungen als<br>Sammelkostenstelle bzw. Sammelkostenträger verwendet wird.                                                                   |  |  |  |  |  |
| Die ausgewählte Sammelkostenstelle und der ausgewählte Sammelkostenträger werden bei Buchungen<br>verwendet, für die durch die Vorgaben des Kontos keine andere Kostenstelle bzw. kein anderer<br>Kostenträger verwendet wird und bei denen auch keine manuelle Auswahl während der<br>Buchungserfassung erfolgt. |  |  |  |  |  |
| Sammelkostenstelle                                                                                                    |  |  |  |  |  |
| Sammelkostenträger                                                                                                    |  |  |  |  |  |
| Buchung der Skontobeträge bei Zahlungen auf:                                                                                                    |  |  |  |  |  |
| Oursprüngliche Kostenstelle/ursprünglichen Kostenträger                                                                                                    |  |  |  |  |  |
| ○ Sammelkostenstelle/-träger                                                                                                    |  |  |  |  |  |
| ☑ Bei jedem Öffnen dieses Jahrganges automatische Saldenaktualisierung durchführen                                                                                                    |  |  |  |  |  |
| OK Abbrechen                                                                                                    |  |  |  |  |  |

• Klicken Sie auf die Schaltfläche < **Neu** >, um eine neue Kostenstelle anzulegen.

| Kostenstelle      | en                         |                                         | ΩX             |
|-------------------|----------------------------|-----------------------------------------|----------------|
| Datei Bearbeiter  | Ansicht                    |                                         |                |
| Suchen Neu        | Ropieren Umlagevorlage Bea | rbeiten Löschen Aktualisieren Auswählen | ×<br>Schließen |
| Nummer            | Bezeichnung                | Bemerkungen                             |                |
|                   |                            |                                         |                |
|                   |                            |                                         |                |
|                   |                            |                                         |                |
| 0 Kostenstellen v | rorhanden                  |                                         |                |

## Sage

- Geben Sie die Nummer der Kostenstelle ein, z. B. "T99999".
- Geben Sie die Bezeichnung der Kostenstelle ein, z. B. "Sammelkostenstelle".
- Geben Sie eine Bemerkung an, sofern dies gewünscht ist.

| Kostenstelle Neua                                                    | anlage                                                                                       | $\square$ |
|----------------------------------------------------------------------|----------------------------------------------------------------------------------------------|-----------|
| <b>Bezeichnung</b><br>Bitte vergeben Sie ein<br>Bemerkungstext einge | ne Kostenstellennummer sowie eine Bezeich <del>seni</del> g. Außerdem kann<br>egeben werden. |           |
| Kostenstellen <u>n</u> ummer                                         | Т99999                                                                                       |           |
| Kostenstellen <u>b</u> ezeichnung                                    | Sammelkostenstelle                                                                           |           |
| Be <u>m</u> erkung                                                   |                                                                                              |           |
| wird für eine Buchung ohr                                            | ne ausgewählte Kostenstelle verwendet                                                        |           |
|                                                                      | ОК                                                                                           | Abbrechen |

- Klicken Sie auf die Schaltfläche < **OK** >.
- Übernehmen Sie die Kostenstelle mit einem Doppelklick.

| Kostenstellen |          |               |                             |                 |              |               |               |                  |  |
|---------------|----------|---------------|-----------------------------|-----------------|--------------|---------------|---------------|------------------|--|
| Datei Bearbe  | eiten    | Ansicht       |                             |                 |              |               |               |                  |  |
| O<br>Suchen   | +<br>Neu | ු<br>Kopieren | , <b>∏</b><br>Umlagevorlage | ☑<br>Bearbeiten | ×<br>Löschen | Aktualisieren | Nuswählen     | X<br>Schließen   |  |
| Nummer        |          | Bezeichnu     | ung                         | Bemerk          | tungen       |               |               |                  |  |
| Т99999        |          | Sammelko      | stenstelle 🤟                | wird für e      | eine Buchu   | ng ohne ausge | wählte Kosten | stelle verwendet |  |
|               |          |               |                             |                 |              |               |               |                  |  |
|               |          |               |                             |                 |              |               |               |                  |  |
| 1 Kostenstell | len v    | orhanden      |                             |                 |              |               |               |                  |  |

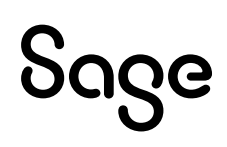

• Führen Sie dies auch für den Sammelkostenträger durch.

| Kostenträger Neu                                                     | anlage                                                                      |
|----------------------------------------------------------------------|-----------------------------------------------------------------------------|
| <b>Bezeichnung</b><br>Bitte vergeben Sie ein<br>Bemerkungstext einge | e Kostenträgernummer sowie eine Bezeichnung. Außerdem kann<br>geben werden. |
| Kostenträger <u>n</u> ummer                                          | R99999                                                                      |
| Kostenträger <u>b</u> ezeichnung                                     | Sammelkostenträger                                                          |
| Be <u>m</u> erkung                                                   |                                                                             |
| wird für eine Buchung ohr                                            | e ausgewählten Kostenträger verwendet                                       |
|                                                                      | OK Abbrechen                                                                |

• Übernehmen Sie auch den Kostenträger mit einem Doppelklick.

| Kostenträger     |                               |                                                                     |  |  |  |  |
|------------------|-------------------------------|---------------------------------------------------------------------|--|--|--|--|
| Datei Bearbeiter | n Ansicht                     |                                                                     |  |  |  |  |
| Suchen Neu       | 🗗 👖<br>Kopieren Umlagevorlage | I ⊗ C I S ×<br>Bearbeiten Löschen Aktualisieren Auswählen Schließen |  |  |  |  |
| Nummer           | Bezeichnung                   | Bemerkungen                                                         |  |  |  |  |
| R99999           | Sammelkostenträger            | wird für eine Buchung ohne ausgewählten Kostenträger verwendet      |  |  |  |  |
|                  |                               |                                                                     |  |  |  |  |
|                  |                               |                                                                     |  |  |  |  |
| 1 Kostenträger v | orhanden                      |                                                                     |  |  |  |  |

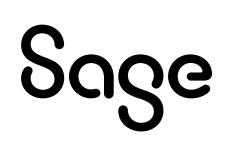

• Klicken Sie danach im Hauptfenster auf die Schaltfläche < **OK** >.

| Bearbeitung des Wirts                                                                      | schaftsjahres 2015                                                                                                    | ×                                                                                                    |   |  |  |  |  |  |
|--------------------------------------------------------------------------------------------|----------------------------------------------------------------------------------------------------|----------------------------------------------------------------------------------------------------|---|--|--|--|--|--|
| Jahresabschluss rückgängig machen                                                          |                                                                                                    |                                                                                                    |   |  |  |  |  |  |
|                                                                                            |                                                                                                    |                                                                                                    |   |  |  |  |  |  |
| Diese Option ist nur verfügb<br>bezieht sich immer nur auf de                              | ar, wenn ein abgeschlossenes Wirts<br>en jeweils letzten abgeschlossenen :                                                   | chaftsjahr vorhanden ist und<br>Jahrgang.                                                                          | / |  |  |  |  |  |
| ✓ Kostenstellenrechnung aktivier                                                           | en                                                                                                    | /                                                                                                    |   |  |  |  |  |  |
| Klicken Sie hier, wenn Sie die H<br>wollen.                                                | Kostenstellenrechnung im aktuellen V                                                                                         | Wirtschaftsjahr verwenden                                                                                          |   |  |  |  |  |  |
| Über die Auswahlscha<br>bzw. ein Kostenträge<br>Sammelkostenstelle b                       | altfläche gelangen Sie in die jeweilige<br>r ausgewählt werden kann, der zukü<br>zw. Sammelkostenträger verwendet            | en Vorgaben, aus denen eine Kostenstelle<br>ünftig bei Buchungen als<br>t wird.                                    |   |  |  |  |  |  |
| Die ausgewählte Sam<br>verwendet, für die du<br>Kostenträger verwen<br>Buchungserfassung e | melkostenstelle und der ausgewählt<br>urch die Vorgaben des Kontos keine a<br>det wird und bei denen auch keine m<br>rfolgt. | e Sammelkostenträger werden bei Buchungen<br>andere Kostenstelle bzw. kein anderer<br>nanuelle Auswahl während der |   |  |  |  |  |  |
| Sammelkostenstelle                                                                         | T99999                                                                                                    |                                                                                                    |   |  |  |  |  |  |
| Sammelkostenträger                                                                         | R99999                                                                                                    |                                                                                                    |   |  |  |  |  |  |
| Buchung der Skontob                                                                        | eträge bei Zahlungen auf:                                                                                                    |                                                                                                    |   |  |  |  |  |  |
|                                                                                            | Kostenstelle/ursprünglichen Kostent                                                                                          | räger                                                                                                    |   |  |  |  |  |  |
| ◯ Sammelkosten                                                                             | stelle/-träger                                                                                                    |                                                                                                    |   |  |  |  |  |  |
| ☑ Bei jedem Öffnen dieses Jahrganges automatische Saldenaktualisierung durchführen         |                                                                                                    |                                                                                                    |   |  |  |  |  |  |
|                                                                                            |                                                                                                    | OK Abbrechen                                                                                                    | ] |  |  |  |  |  |

Wenn Sie die Kostenstellen für den bearbeiteten Jahrgang erfolgreich eingerichtet haben sehen Sie dies in der Spalte "Kostenstellenrechnung". Dort steht anstatt "Nein" nach Einrichtung "Ja".

| Wirtschaftsjahrverwaltung |                       |                   |                          |                      |                       |  |  |  |
|---------------------------|-----------------------|-------------------|--------------------------|----------------------|-----------------------|--|--|--|
| Datei Bearbeiten Ansicht  |                       |                   |                          |                      |                       |  |  |  |
| Abschlussassistent        | + 🗹<br>Neu Bearbeiten | ⊗<br>Löschen Aktu | G<br>alisieren Auswählen | X<br>Schließen       |                       |  |  |  |
| Bezeichnung               | Von Datum             | Bis Datum         | Abgeschlossen            | Saldenaktualisierung | Kostenstellenrechnung |  |  |  |
| 2014                      | 01.01.2014            | 31.12.2014        | Nein                     | Manuell              | Nein                  |  |  |  |
| ✓ 2015                    | 01.01.2015            | 31.12.2015        | Nein                     | Automatisch          | Ja                    |  |  |  |
|                           |                       |                   |                          |                      |                       |  |  |  |
|                           |                       |                   |                          |                      |                       |  |  |  |
|                           |                       |                   |                          |                      |                       |  |  |  |
|                           | Mitasha Paishaa 2     |                   |                          |                      | >                     |  |  |  |
| Anzani vorhandener v      | virtschaftsjähre: 2   |                   |                          |                      |                       |  |  |  |

**Wichtig**: Die Kostenstellenrechnung wird nur für das aktive Wirtschaftsjahr aktiviert. Möchten Sie die Kostenstellenrechnung für ein weiteres Wirtschaftsjahr aktivieren, aktivieren Sie das gewünschte Wirtschaftsjahr mit Doppelklick in der Wirtschaftsverwaltung und führen die Einrichtung erneut durch.

## **3 Fertig!**

Die Einrichtung der Kostenstellenrechnung in Sage 50 ist jetzt abgeschlossen und Sie können nun Kostenstellen und Kostenträger in Buchungen verwenden.

Sollten Sie Fragen zum Programm haben, nutzen Sie bitte an jeder Stelle im Programm durch Druck auf die Taste "**F1**" die in das Programm integrierte Onlinehilfe, welche ihnen - immer bezogen auf das aktuell geöffnete Fenster - Informationen anzeigt.

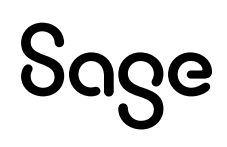

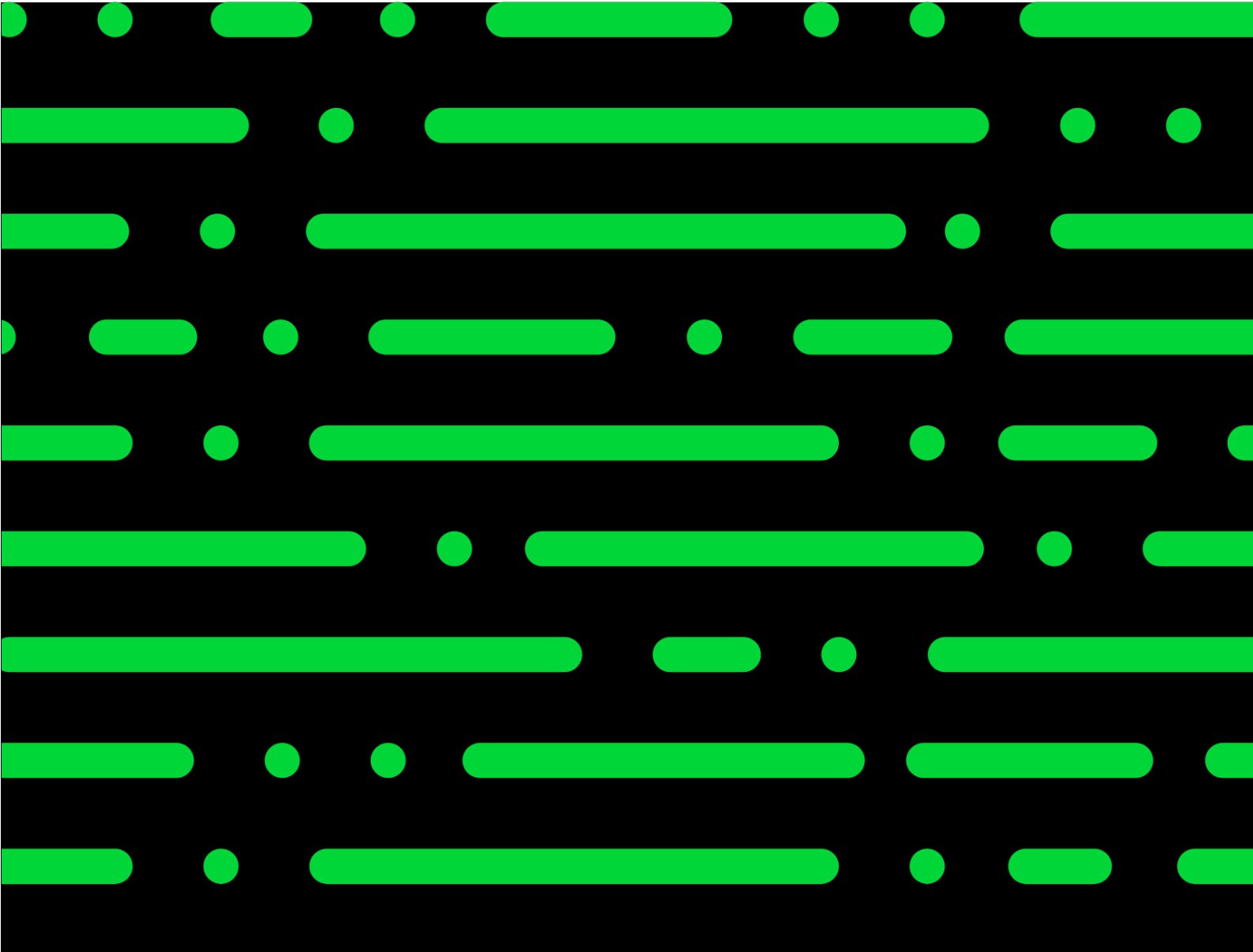

**Business Software GmbH** Primoschgasse 3 9020 Klagenfurt

0463 3843 <u>kundenbetreuung@bsoftware.at</u> <u>www.business-software.at</u>

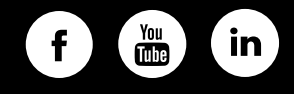

© 2022 Sage GmbH. Alle Rechte vorbehalten. Sage, das Sage Logo sowie hier genannte Sage Produktnamen sind eingetragene Markennamen der Sage Global Services Limited bzw. ihrer Lizenzgeber. Alle anderen Markennamen sind Eigentum der jeweiligen Rechteinhaber. Technische, formale und druckgrafische Änderungen vorbehalten.

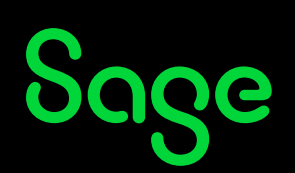